Product instruction manual OmniFlow 380

# MATRIX<sup>®</sup> OMNI-FLOW

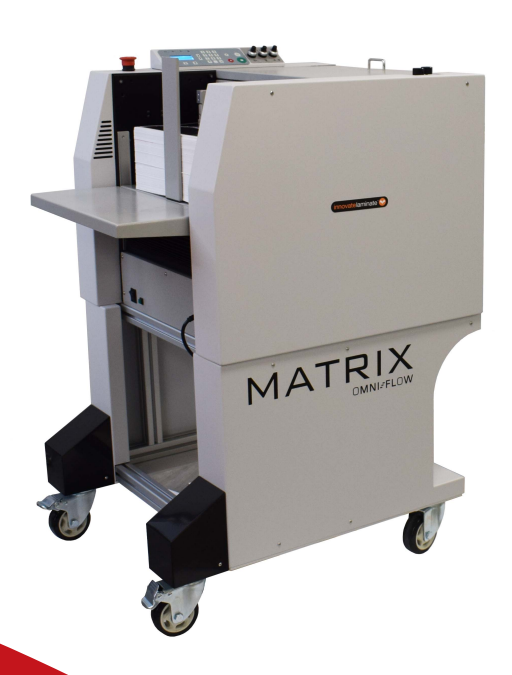

The OmniFlow has been designed to be user friendly, however we strongly recommend you take a few minutes to read through this manual to ensure correct operation.

Keep this manual safe for future reference.

### INDEX

| CI | napter 1 Instructions                                                                                                    | 1                                                                                                    |
|----|----------------------------------------------------------------------------------------------------|----------------------------------------------------------------------------------------------------|
|    | 1.1 Preface                                                                                                    |                                                                                                    |
|    | 1.2 Technical parameters                                                                                                    | 1                                                                                                    |
| Ch | napter 2 Safety                                                                                                    | 2                                                                                                    |
|    | 2.1 Environment                                                                                                    | 2                                                                                                    |
|    | 2.2 Do's and Don'ts                                                                                                    | 2                                                                                                    |
| Ch | napter 3 Main parts                                                                                                    | 4                                                                                                    |
|    | 3.1 General view                                                                                                    | 4                                                                                                    |
|    | 3.1 Inside                                                                                                    | 5                                                                                                    |
| Ch | napter 4 Installation                                                                                                    | 6                                                                                                    |
|    | 4.1 Carbinet installation (Optional)                                                                                                    | 6                                                                                                    |
|    | 4.2 Remove the extra parts                                                                                                    | 7                                                                                                    |
|    | 4.3 Feeding extension table installation                                                                                                    | 7                                                                                                    |
|    | 4.4 Paper deflectors                                                                                                    | 7                                                                                                    |
|    | 4.5 Power socket and switch                                                                                                    | 8                                                                                                    |
|    | 4.6 Omni-Flow 380+Transfer station (Optional)                                                                                                    | 9                                                                                                    |
| Ch | napter 5 Operation                                                                                                    |                                                                                                    |
|    |                                                                                                    |                                                                                                    |
|    | 5.1 Key panel                                                                                                    |                                                                                                    |
|    | 5.1 Key panel<br>5.2 Standby                                                                                                    |                                                                                                    |
|    | <ul><li>5.1 Key panel</li><li>5.2 Standby</li><li>5.3 Hardware setting</li></ul>                                                                                                    |                                                                                                    |
|    | <ul> <li>5.1 Key panel</li> <li>5.2 Standby</li> <li>5.3 Hardware setting</li> <li>5.3.1 Segregator finger adjusting knob</li> </ul>                                                                                                    |                                                                                                    |
|    | <ul> <li>5.1 Key panel</li> <li>5.2 Standby</li> <li>5.3 Hardware setting</li> <li>5.3.1 Segregator finger adjusting knob</li></ul>                                                                                                    |                                                                                                    |
|    | <ul> <li>5.1 Key panel</li> <li>5.2 Standby</li> <li>5.3 Hardware setting</li> <li>5.3.1 Segregator finger adjusting knob</li> <li>5.3.2 Blowing adjusting knob</li> <li>5.3.3 Upper limit height adjustment for feeding table</li> </ul>                                                                                                    |                                                                                                    |
|    | <ul> <li>5.1 Key panel</li> <li>5.2 Standby</li> <li>5.3 Hardware setting</li> <li>5.3.1 Segregator finger adjusting knob</li> <li>5.3.2 Blowing adjusting knob</li> <li>5.3.3 Upper limit height adjustment for feeding table</li> <li>5.3.4 Side guides setting</li> </ul>                                                                                                    |                                                                                                    |
|    | <ul> <li>5.1 Key panel</li> <li>5.2 Standby</li> <li>5.3 Hardware setting</li> <li>5.3.1 Segregator finger adjusting knob</li></ul>                                                                                                    |                                                                                                    |
|    | <ul> <li>5.1 Key panel</li> <li>5.2 Standby</li> <li>5.3 Hardware setting</li></ul>                                                                                                    |                                                                                                    |
|    | <ul> <li>5.1 Key panel</li> <li>5.2 Standby</li> <li>5.3 Hardware setting</li></ul>                                                                                                    | 11<br>12<br>12<br>12<br>12<br>13<br>13<br>14<br>14<br>15                                                                   |
|    | <ul> <li>5.1 Key panel</li> <li>5.2 Standby</li> <li>5.3 Hardware setting</li></ul>                                                                                                    | 11<br>12<br>12<br>12<br>13<br>13<br>13<br>14<br>14<br>15<br>15                                                             |
|    | <ul> <li>5.1 Key panel</li> <li>5.2 Standby</li></ul>                                                                                                    | 11<br>12<br>12<br>12<br>12<br>12<br>13<br>13<br>14<br>14<br>15<br>15<br>15<br>15                                           |
|    | <ul> <li>5.1 Key panel</li> <li>5.2 Standby</li> <li>5.3 Hardware setting</li> <li>5.3.1 Segregator finger adjusting knob</li> <li>5.3.2 Blowing adjusting knob</li> <li>5.3.3 Upper limit height adjustment for feeding table</li> <li>5.3.4 Side guides setting</li> <li>5.3.5 Suction assisting fan setting</li> <li>5.3.6 Suction adjustment</li> <li>5.3.7 Blower adjustment</li> <li>5.3.8 Positioning for connection of machines</li> <li>5.4 Set Batch</li> <li>5.5 Set Batch Pause</li> </ul>                                                                                       | 11<br>12<br>12<br>12<br>13<br>13<br>13<br>14<br>15<br>15<br>15<br>16                                                       |
|    | <ul> <li>5.1 Key panel</li> <li>5.2 Standby</li> <li>5.3 Hardware setting</li></ul>                                                                                                    | 11<br>12<br>12<br>12<br>12<br>12<br>12<br>13<br>13<br>14<br>14<br>15<br>15<br>16<br>16                                     |
|    | <ul> <li>5.1 Key panel</li> <li>5.2 Standby</li> <li>5.3 Hardware setting</li> <li>5.3.1 Segregator finger adjusting knob</li> <li>5.3.2 Blowing adjusting knob</li> <li>5.3.3 Upper limit height adjustment for feeding table</li> <li>5.3.4 Side guides setting</li> <li>5.3.5 Suction assisting fan setting</li> <li>5.3.6 Suction adjustment</li> <li>5.3.7 Blower adjustment</li> <li>5.3.8 Positioning for connection of machines</li> <li>5.4 Set Batch</li> <li>5.5 Set Batch Pause</li> <li>5.6 Set Feed Pause</li> <li>5.7 Check Speed</li> </ul>                                  | 11<br>12<br>12<br>12<br>12<br>12<br>13<br>13<br>13<br>14<br>14<br>15<br>15<br>15<br>16<br>16<br>16                         |
|    | <ul> <li>5.1 Key panel</li></ul>                                                                                                    | 11<br>12<br>12<br>12<br>12<br>13<br>13<br>13<br>14<br>14<br>15<br>15<br>15<br>16<br>16<br>16<br>17                         |
|    | <ul> <li>5.1 Key panel</li> <li>5.2 Standby</li> <li>5.3 Hardware setting</li> <li>5.3.1 Segregator finger adjusting knob</li> <li>5.3.2 Blowing adjusting knob</li> <li>5.3.3 Upper limit height adjustment for feeding table</li> <li>5.3.4 Side guides setting</li> <li>5.3.5 Suction assisting fan setting</li> <li>5.3.6 Suction adjustment</li> <li>5.3.7 Blower adjustment</li> <li>5.3.8 Positioning for connection of machines</li> <li>5.4 Set Batch</li> <li>5.5 Set Batch Pause</li> <li>5.7 Check Speed</li> <li>5.8 Set Fan</li> <li>5.9 DBL feed detect (Optional)</li> </ul> | 11<br>12<br>12<br>12<br>12<br>12<br>12<br>13<br>13<br>13<br>14<br>14<br>15<br>15<br>15<br>16<br>16<br>16<br>16<br>17<br>18 |

|            | 5.11 Aeolus38+Register+Stich folder (Optional)                                                                                                    | 18                                      |
|------------|----------------------------------------------------------------------------------------------------|-----------------------------------------|
|            | 5.11.1 Set batch                                                                                                    | 18                                      |
|            | 5.11.2 Manually batch set                                                                                                    | 18                                      |
|            | 5.11.3 Auto batch set                                                                                                    | 19                                      |
|            | 5.11.4 Set batch times                                                                                                    | 22                                      |
|            | 5.12 Omni-Flow 380+Stitch folder+33TN (Optional)                                                                                                    | 22                                      |
|            | 5.12.1 Connection                                                                                                    | 23                                      |
|            | 5.12.2 Connect the wiring harness                                                                                                    | 23                                      |
|            | 5.12.3 Stitch folder setting                                                                                                    | 24                                      |
|            | 5.12.4 Side guides set on the Register                                                                                                    | 25                                      |
|            | 5.12.5 Paper deflector set on the Register                                                                                                    | 25                                      |
|            |                                                                                                    |                                         |
| <b>C</b> ] | hapter 6 Trouble shooting                                                                                                    |                                         |
| <b>C</b> ] | hapter 6 Trouble shooting<br>6.1 C-1 top cover open                                                                                                    | <b>26</b>                               |
| <b>C</b> ] | hapter 6 Trouble shooting<br>6.1 C-1 top cover open<br>6.2 Feed jam                                                                                                    | <b>26</b><br>                           |
| <b>C</b> ] | hapter 6 Trouble shooting<br>6.1 C-1 top cover open<br>6.2 Feed jam<br>6.3 Double feed                                                                                             | <b>26</b><br>                           |
| <b>C</b> ] | hapter 6 Trouble shooting<br>6.1 C-1 top cover open<br>6.2 Feed jam<br>6.3 Double feed<br>6.4 E-1 elevator error                                                                   | <b>26</b><br>26<br>26<br>26<br>26<br>27 |
| <b>C</b> ] | hapter 6 Trouble shooting<br>6.1 C-1 top cover open<br>6.2 Feed jam<br>6.3 Double feed<br>6.4 E-1 elevator error<br>hapter 7 Maintenance                                           | <b>26</b><br>                           |
| <b>C</b> ] | hapter 6 Trouble shooting<br>6.1 C-1 top cover open<br>6.2 Feed jam<br>6.3 Double feed<br>6.4 E-1 elevator error<br>hapter 7 Maintenance<br>7.1 Clean sensors                      |                                         |
| <b>C</b> ] | hapter 6 Trouble shooting<br>6.1 C-1 top cover open<br>6.2 Feed jam<br>6.3 Double feed<br>6.4 E-1 elevator error<br>hapter 7 Maintenance<br>7.1 Clean sensors<br>7.2 Clean rollers |                                         |

# **Chapter 1 Instructions**

### **1.1 Preface**

This manual only applies to Omni-Flow 380. Before using the machine, please read the instruction manual carefully first. Please keep the manual properly so that consulting it at any time in the future. Any question while operating please contact our technicians.

### **1.2 Technical parameters**

|                          |                           | Omni-Flow 380                      |
|--------------------------|---------------------------|------------------------------------|
| Items                    | Omni-Flow 380 only        | +Working storage<br>+SF3000+33TN   |
| Max. feed (width*length) | 380*650mm                 | 330*450mm                          |
| Min. feed (width*length) | 125*210mm                 | 210*297mm                          |
| Max. output              |                           | 330*225mm                          |
| (width*length)           |                           |                                    |
| Min. output              |                           | 210*148.5mm                        |
| (width*length)           |                           |                                    |
| Paper thickness          | 100g-350g/0.1-0.35mm      | 70g-100g/0.07-0.1mm                |
| Paper waviness           | Less than 5mm             | Less than 5mm                      |
| May speed (For A4)       | 8400 shoots par hour      | 1300 books per hour(3 A4 sheets    |
| Wax. speed (For A4)      | 8400 sheets per nour      | saddle stitching)                  |
|                          |                           | 25 sheets (25 sheets of 70gsm copy |
| Trimming capacity        | 1                         | paper and one 128gsm coated        |
|                          |                           | paper)                             |
| Trimming waste           |                           | 0 or 2~20mm, manually adjust to    |
|                          |                           | 40mm.                              |
| Stitch and trim accuracy |                           | ±0.5mm                             |
| Loading capacity         | 200mm                     | 200mm                              |
| Power supply             | AC 220V                   | AC 220V                            |
| Power                    |                           | 1700W                              |
| Feeding type             | Top suction in the middle | Top suction in the middle          |
| Blowing adjustment       | Easy adjust               | Easy adjust                        |
| Suction adjustment       | Easy adjust               | Easy adjust                        |
| Feeding speed            | Adjustable                | Adjustable                         |
| Machine weight           | 73kg                      |                                    |

**Notes:** The machine is under upgrading, information in this manual can be changed without notification.

# **Chapter 2 Safety**

### 2.1 Environment

Temperature: 10°C to 35°C Humidity: 30% to 70% Altitude: Below elevation 1000m There is no corrosiveness gas, flammable gas, oil mist and so on in room.

### 2.2 Do's and Don'ts

**Do**-Read this manual and fully understand before the operation.

**Do**-Check the *plug* and *machine voltage and frequency* to your main supply, and that the socket has a correct working earth lead for this single insulated machine

**Do** make sure all *s*afety co*vers* are in place. The top covers have an interlock switch which will disable the unit if removed.

**Do** contact the local maintenance center before you are about to move the machine.

**Do** disconnect the power before clean the inner side.

**Do** unplug the cord if you won't use the machine for a long while.

**Don't** install the machine on an unstable ground.

**Don't** operating with wet hand, especially plug or unplug the cord.

**Don't** wear long hair, loose fitting clothes or put your fingers into the creasing unit nip, while the operation.

**Don't** place any receptacles with any liquid on any surface of machine.

**Don't**-put other pieces, especially tiny pieces on loading table.

**Don't**-alter or uninstall the machine, unless by Vivid Laminating authorized engineer.

**Don't** touch any running parts while running.

**Don't** shut down the machine while running.

**Don't** put heavy matter on machine or shock it.

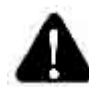

Be careful of any metal or flammable thing in internal machine,

or it may cause fire or electronic shock. If it happens, first shut down the power, disconnect the cord, and then contact the technician.

If machine becomes heat, smoke, or smelly, shut down at once, disconnecting the cord, and contact the maintenance staff.

# **Chapter 3 Main parts**

### 3.1 General view

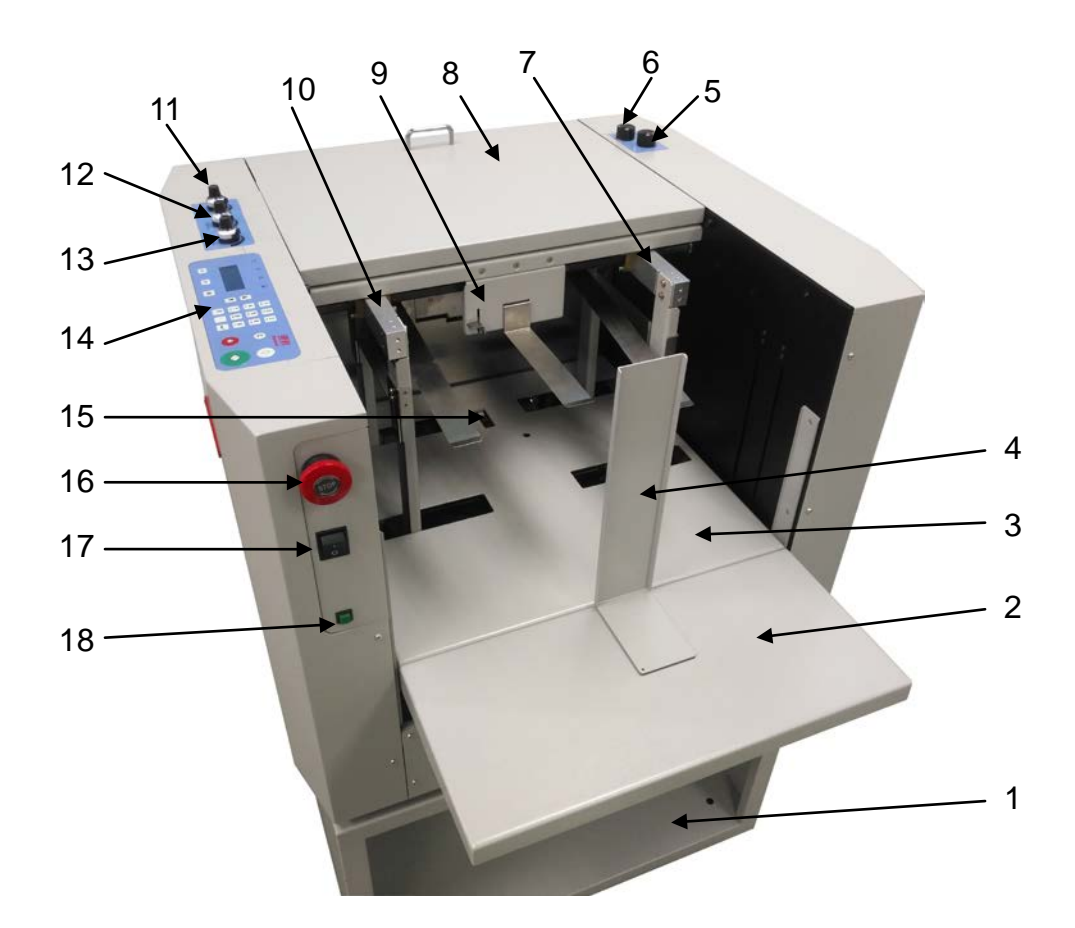

| No. | Name                     | Description                                              |
|-----|--------------------------|----------------------------------------------------------|
| 1   | Carbinet (Optional)      | Support the machine.                                     |
| 2   | Feeding extension table  | Hold longer sheets.                                      |
| 3   | Feeding table            | Hold sheets.                                             |
| 4   | Back stop guide          | Protect the sheets from being blown backward.            |
| 5   | Segregator adjust knob   | Adjust the gap between the segregator finger and feeder  |
|     |                          | belt according to the paper thickness.                   |
| 6   | Blowing gate adjust knob | Adjust the blowing air according to the paper thickness. |
| 7   | Right side guide         | Hold the paper on the table.                             |
| 8   | Top cover                | For security.                                            |
|     |                          | Adjust the distance between the top sheet and the feeder |
| 9   | Opper limit assembly     | belt.                                                    |
| 10  | Left side guide          | Hold the paper on the table.                             |
| 11  | Blower strength adjust   | Adjust the blower according to the paper thickness.      |
|     | knob                     |                                                          |
| 12  | Suction power adjust     | Adjust the suction according to the paper thickness.     |
|     | knob                     | Turn clockwise to increase the suction power.            |

### Omni-Flow 380

| 13 | Speed adjust knob               | Turn clockwise to increase the speed.                                                                                                    |
|----|---------------------------------|----------------------------------------------------------------------------------------------------|
| 14 | Key panel                       | Input or control.                                                                                                    |
| 15 | Paper detect sensor             | Detect the paper on the feeding table.                                                                                                    |
| 16 | Emergency switch                | Emergency stop the machine.                                                                                                    |
| 17 | Power switch                    | Turn on/off the machine.                                                                                                    |
| 18 | Feeding table release<br>button | 1.When the feeding table gets stuck at the top, press<br>this button together with the stop button to release the<br>feeding table. 2.When the feeding table gets stuck at<br>the bottom, press the button together with the start<br>button to release the feeding table. |

### 3.1 Inside

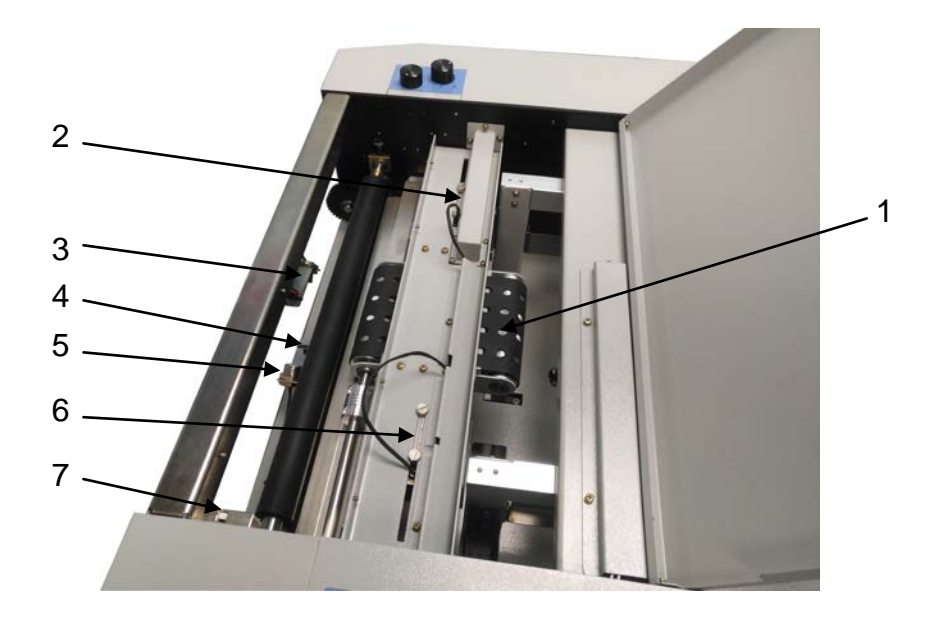

| No. | Name                     | Description                                               |
|-----|--------------------------|-----------------------------------------------------------|
| 1   | Feeder belt              | Feeding paper.                                            |
| 2   | Suction assist fan       | Help to grab the both sides angles of paper when feeding. |
| 3   | Top ultrasonic sensor    | Detect the multiple feed.                                 |
|     | (Optional)               |                                                           |
| 4   | Exit sensor              | Detect and count the passing paper.                       |
| 5   | Bottom ultrasonic sensor | Detect the multiple feed.                                 |
|     | (Optional)               |                                                           |
| 6   | Suction assist fan       | Help to grab the both sides angles of paper when feeding. |
| 7   | Top safety cover         | For protection.                                           |

# **Chapter 4 Installation**

### 4.1 Carbinet installation (Optional)

Install the parts by following steps A,B,C and D.

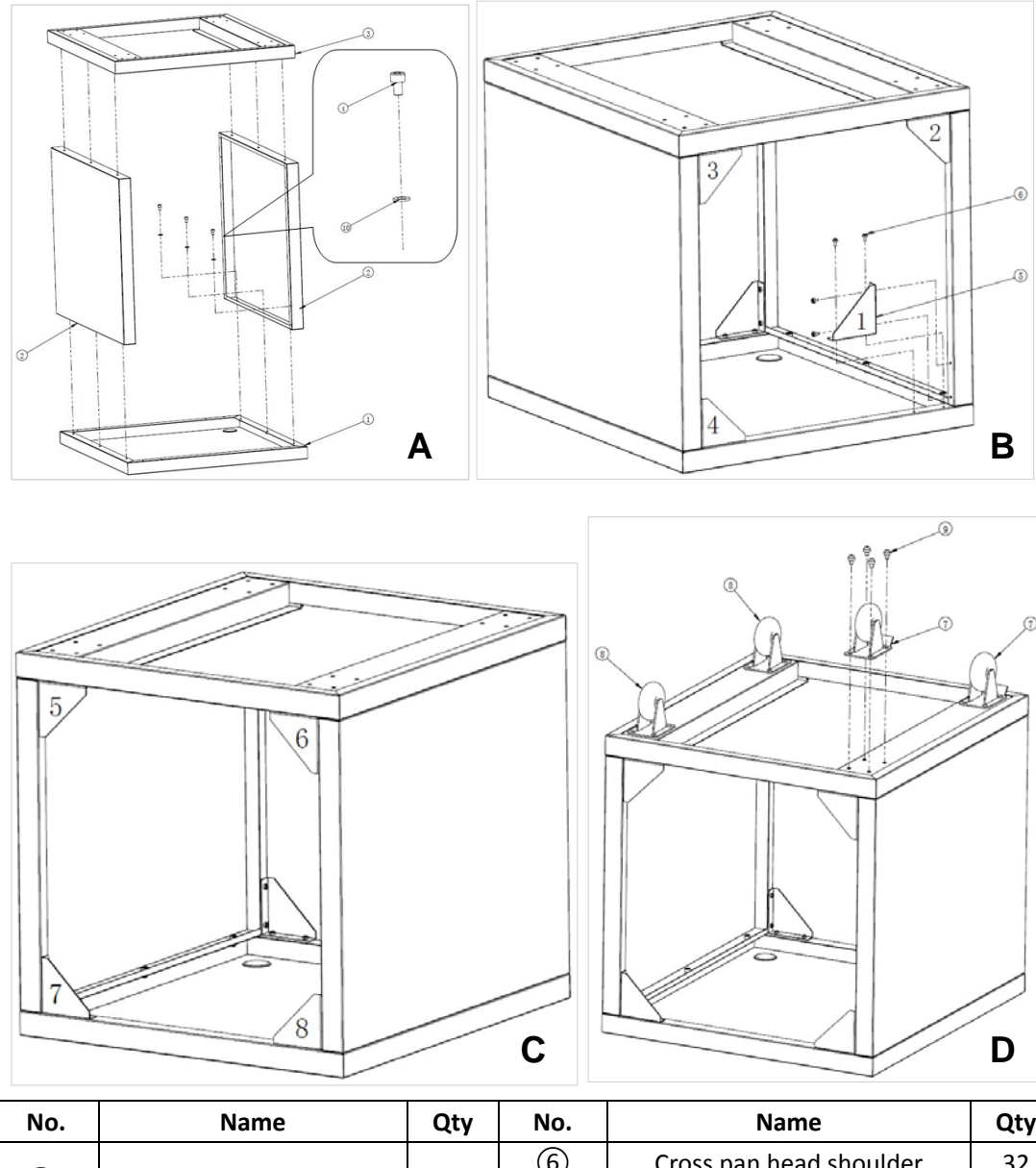

| No. | Name                        | Qty | No.                      | Name                    | Qty |
|-----|-----------------------------|-----|--------------------------|-------------------------|-----|
|     | Top bottom plata            | 1   | 6                        | Cross pan head shoulder | 32  |
| Ū   | Top bottom plate            | 1   |                          | screw M3X6              |     |
| 2   | Front side plate            | 2   | $\overline{\mathcal{O}}$ | Castors with lock       | 2   |
| 3   | Bottom plate assembly       | 1   | 8                        | Castor                  | 2   |
|     | Hexagon socket head cap     | 10  | 9                        | Cross pan head shoulder | 16  |
| 4   | screw M5X8                  | 12  |                          | screw M6X10             |     |
| 5   | Triangular stiffening plate | 8   | 10                       | Spacer Φ5               | 12  |

### 4.2 Remove the extra parts

As shown in the following picture, we need to remove the bar with the label on it. This is used to protect the feeding table during transportation.

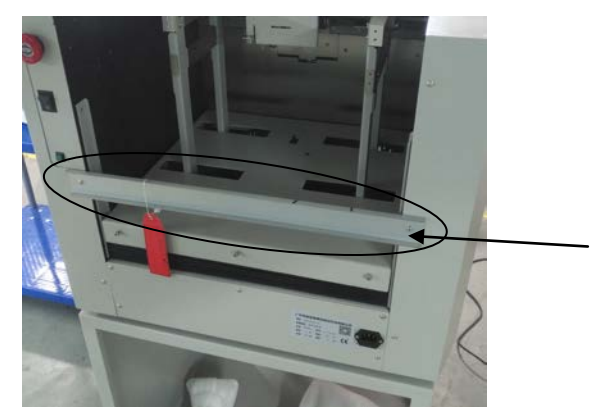

### 4.3 Feeding extension table installation

As shown in picture (1) and (2), there are three screws for the extension table. Remember to tighten up the screws after you hang the extension table on.

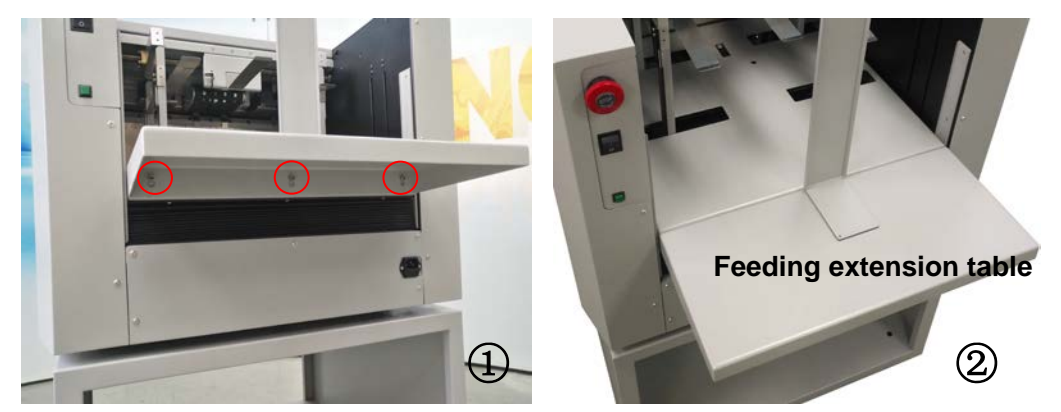

### 4.4 Paper deflectors

As shown in the following pictures, the deflector 1 need to be 10mm away from the side edge of paper.

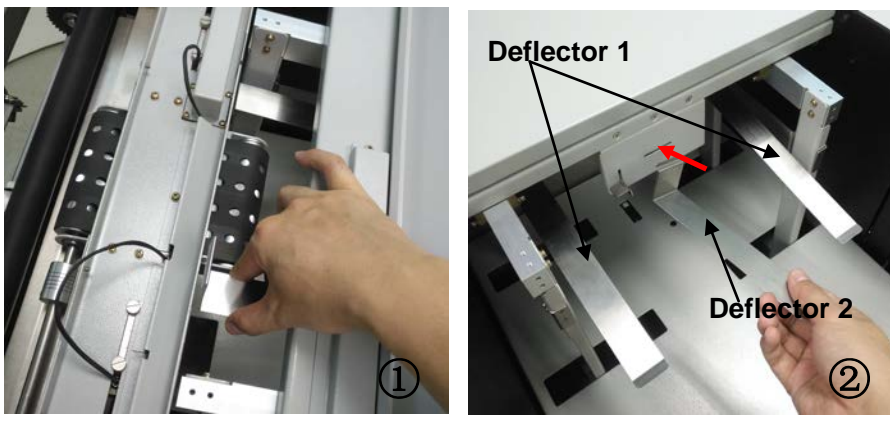

### 4.5 Power socket and switch

As shown in the following picture, the power socket and switch are in different sides.

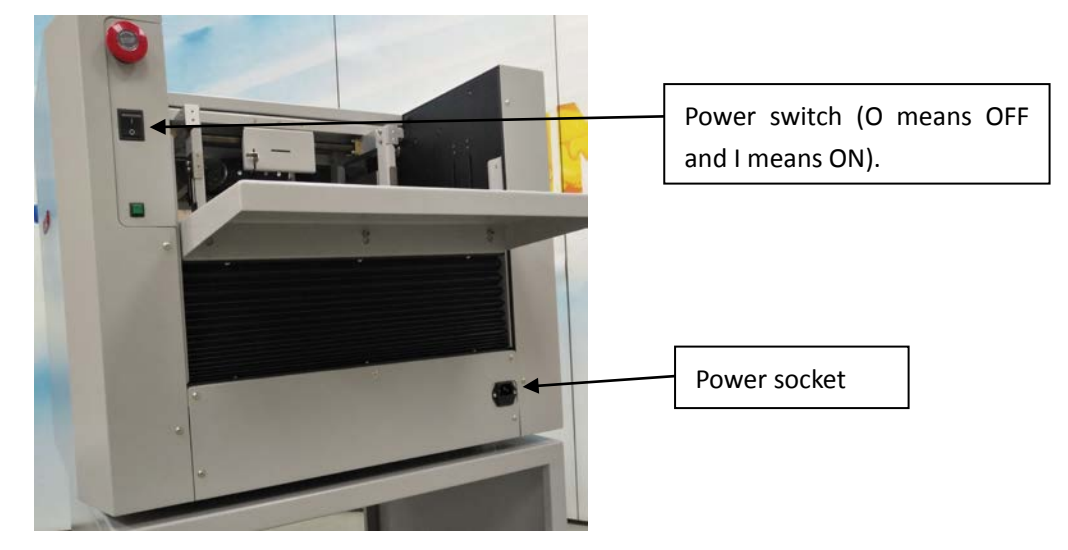

|     | Power socket: AC 220V/50HZ.                                                   |
|-----|-------------------------------------------------------------------------------|
|     | May cause the product unable to use or the product fatal damage or the injury |
|     | human body for voltage not in the standard rang.                              |
|     | There are two 5*20/6A,250V fuses in side. One is spare.                       |
|     | Power cord                                                                    |
|     | It can carry above 10A current.                                               |
| ~ ~ | 1. Do not unplug the power cord during operation. It may cause electrical     |
|     | damaged or mechanical stuck.                                                  |
|     | 2. Unplug the power cord during maintaining or installing parts.              |
|     |                                                                               |
|     | Grounding mark                                                                |
|     | Do not remove or touch by hand during power-on.                               |
|     | Bad grounding can hurt people.                                                |

### 4.6 Omni-Flow 380+Transfer station (Optional)

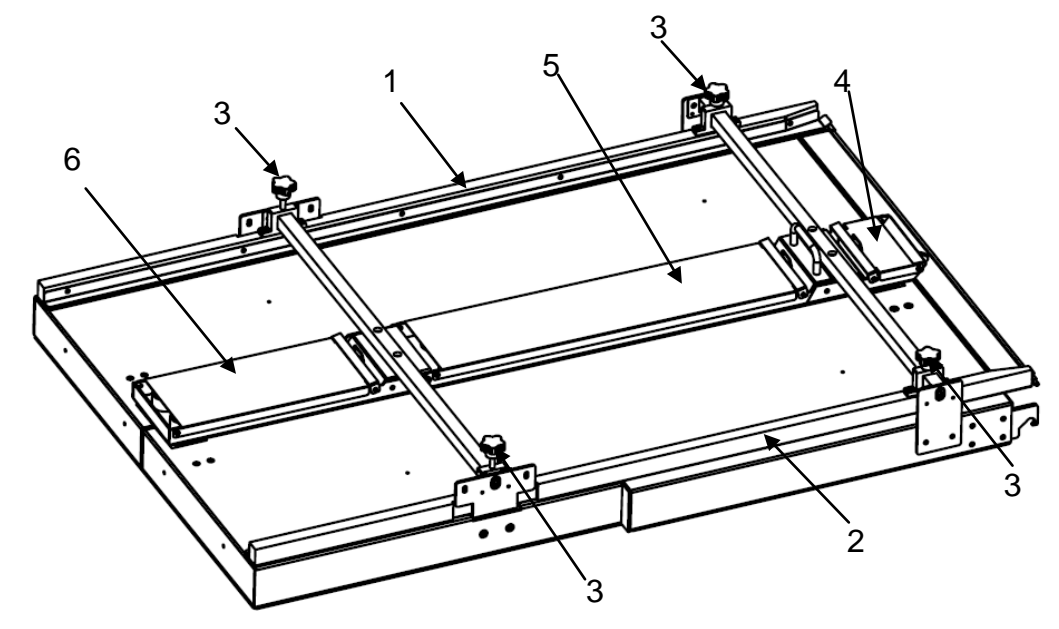

### Transfer station:

Transfer station installation:

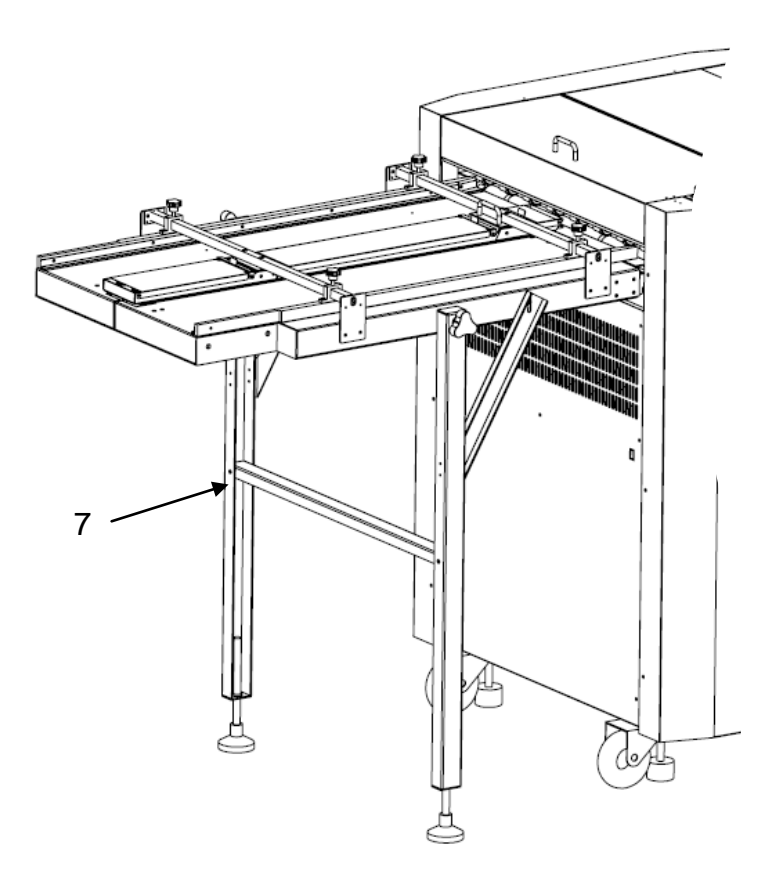

### Omni-Flow 380

| No. | Name                     | Description                                                  |
|-----|--------------------------|--------------------------------------------------------------|
|     |                          | Hold the sheets and make the sheet straight automatically.   |
| 1   | Left side guide          | The side guide should be 3 ~4mm away from the sheet side     |
|     |                          | edge in order to let the sheet go through smoothly.          |
|     |                          | Hold the sheets and make the sheet straight automatically.   |
| 2   | Right side guide         | The side guide should be 3 ~4mm away from the sheet side     |
|     |                          | edge in order to let the sheet go through smoothly.          |
| 3   | Side guide fix screws    | Use to tighten the side guides.                              |
| 4   | Ball holding bracket     | Place steel balls.                                           |
|     |                          | Place steel balls. And if the paper is wide and thin, we can |
| 5   | Ball holding bracket     | take out some balls in order to decrease the skew adjusting  |
|     |                          | force. It will help the feeding.                             |
|     |                          | Place steel balls. And if the paper is wide and thin, we can |
| 6   | Ball holding bracket     | take out some balls in order to decrease the skew adjusting  |
|     |                          | force. It will help the feeding.                             |
| 7   | Table supporting bracket | Support the table.                                           |
| /   | (Optional)               |                                                              |

# **Chapter 5 Operation**

### 5.1 Key panel

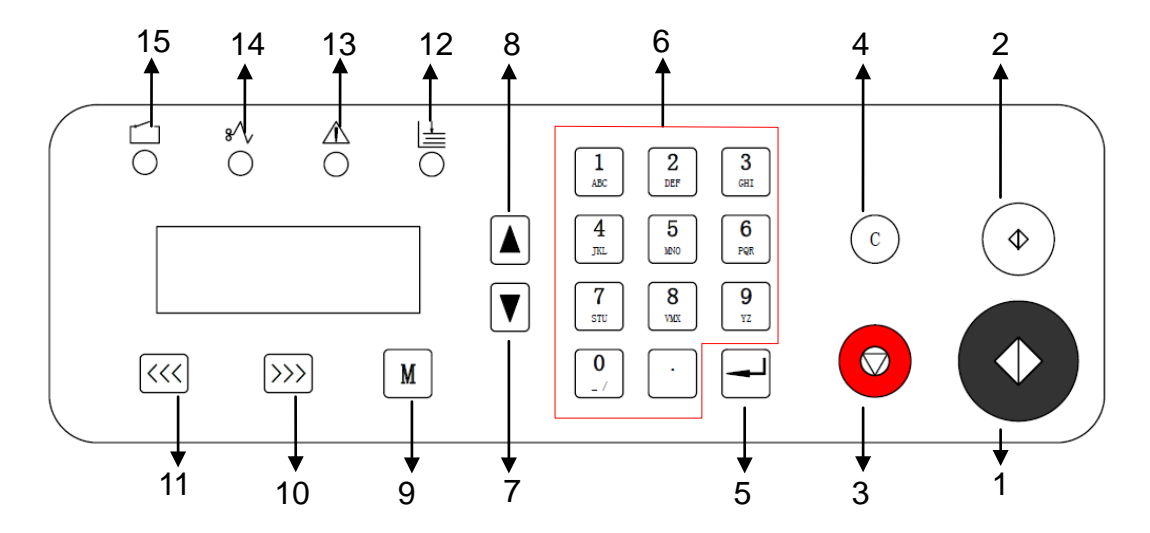

| No. | Name                | Description                                                          |
|-----|---------------------|----------------------------------------------------------------------|
| 1   | Start               | Run the machine.                                                     |
|     |                     | It's used to adjust the two machines lined up. Use the button to     |
| 2   | Test                | run one sheet and then it will stop at the exit. Then you can adjust |
|     |                     | the connecting machine to make it on the line.                       |
| 3   | Stop                | Stop the machine.                                                    |
| 4   | Clear               | Clear the input.                                                     |
| 5   | Confirm/Enter       | Confirm the input.                                                   |
| 6   | Number              | Input the values.                                                    |
| 7   | Page down           | It can be used to drive the side in standby mode.                    |
| 8   | Page up             | It can be used to drive the side in standby mode.                    |
| 9   | Mode                | Select different modes.                                              |
| 10  | Backward            | It can be used to drive the jam paper out.                           |
| 11  | Forward             | It can be used to drive the jam paper out.                           |
| 12  | No paper indicator  | The indicator will be illumined if no paper on the table.            |
| 13  | Error indicator     | The indicator will be illumined if errors happen.                    |
| 14  | Jam indicator       | The indicator will be illumined if paper jam inside.                 |
| 15  | Top cover indicator | The indicator will be illumined if top cover opened.                 |

### 5.2 Standby

As for the "Ready 0/0, the left 0 means quantity of the paper being run and the right 0 means the preset quantity of paper. When the being run quantity reach the preset quantity, the machine will stop automatically. In standby interface, we can use number keys for quantity preset and "C" button to clear the quantity. The largest input is 999.

| Ready  | 0/0 |  |
|--------|-----|--|
| Batch: | 0/1 |  |

### 5.3 Hardware setting

### 5.3.1 Segregator finger adjusting knob

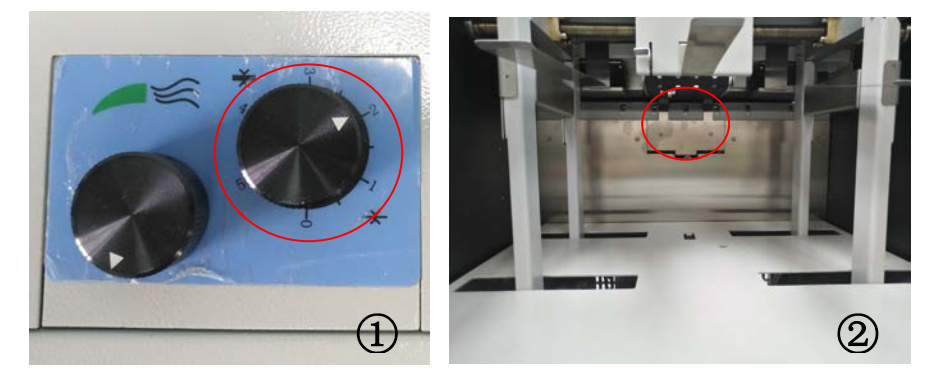

As shown in the following figures. Turn the knob anticlockwise can increase the gap while clockwise decrease the gap. When the sheets double fed, we need to decrease the gap. When the sheets get stuck at the entrance, we should increase the gap.

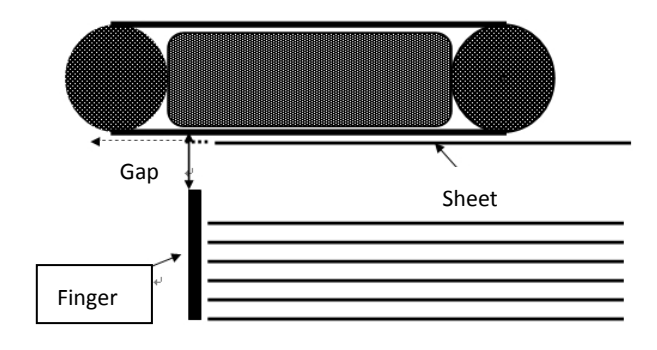

### 5.3.2 Blowing adjusting knob

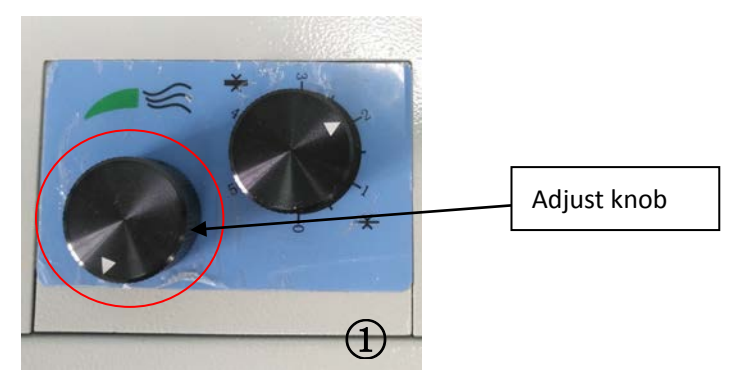

Turn the knob clockwise can weaken the blowing. When we run smaller and thinner sheets, we can try weakening the blowing to make it fed smoothly and stably.

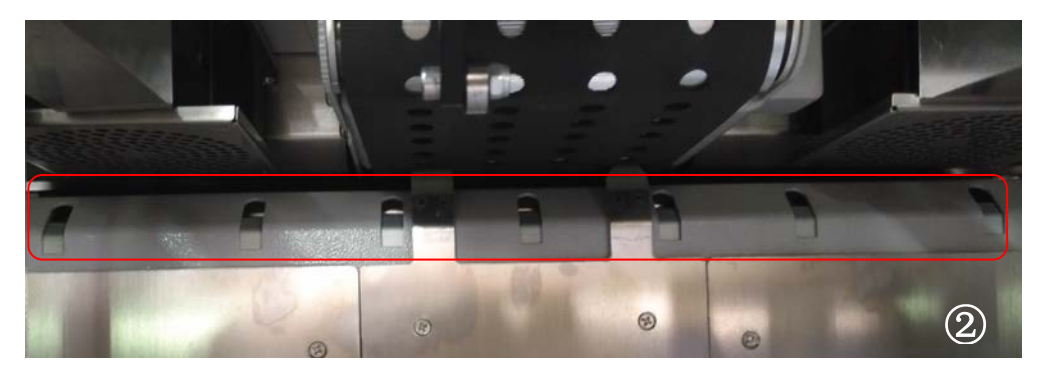

### 5.3.3 Upper limit height adjustment for feeding table

Turn the shaft upward the table will rise higher. If the sheets get stuck when feeding, we can turn the shaft downward a little.

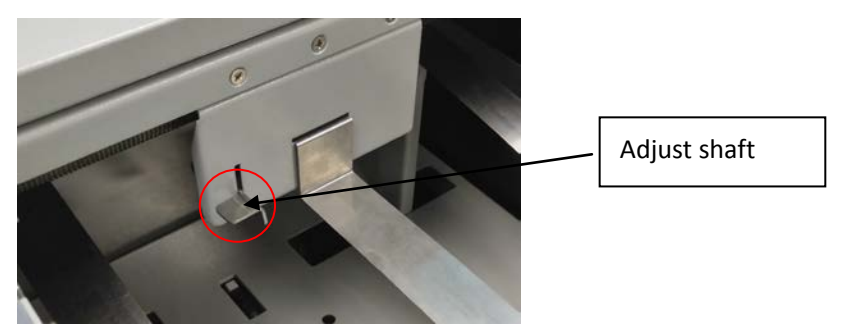

### 5.3.4 Side guides setting

In standby mode, we can use the page up/down button to move the side guides according to the width of sheets. Make sure the sheets can move smoothly in the feeding direction. Usually, about 0.5mm wider than the sheet width will be ok.

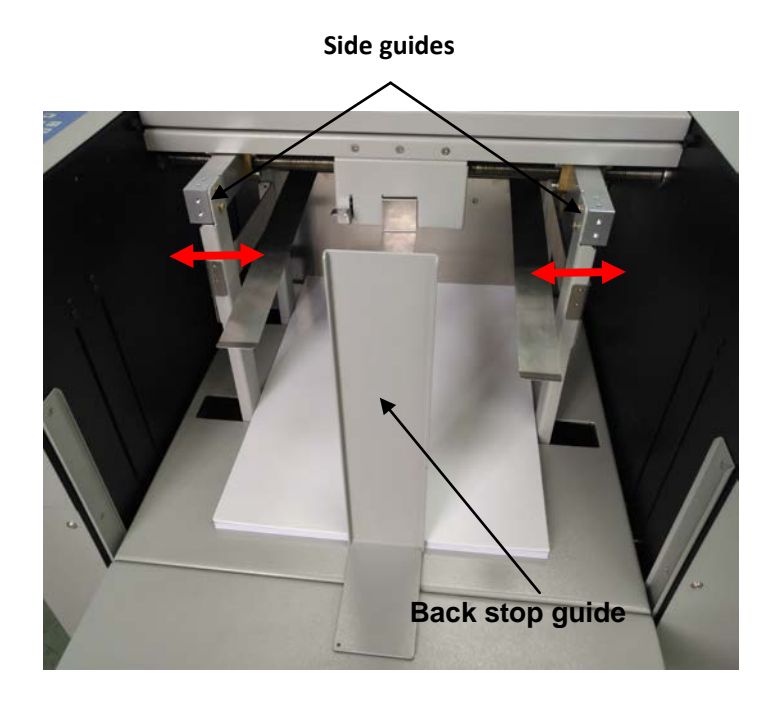

### 5.3.5 Suction assisting fan setting

Loosen the screws in the red circle area and move the fans to the sheet side edge. Then lock the screws.

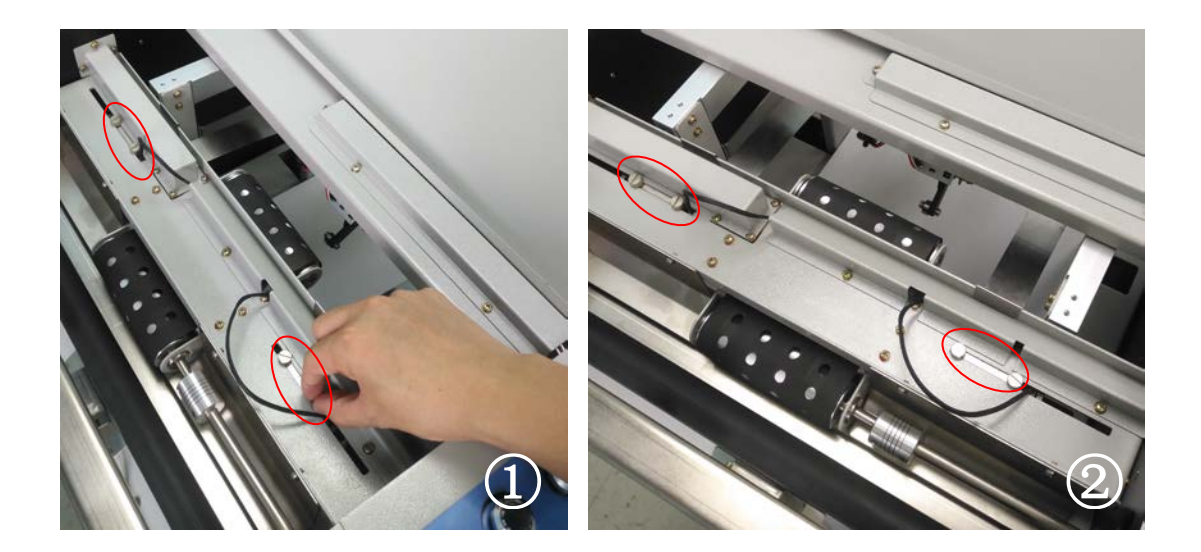

### 5.3.6 Suction adjustment

As shown is the following picture, turn the knob clockwise to increase the suction. We can try increasing the suction for thicker and wider sheets while decrease the suction for thinner sheets.

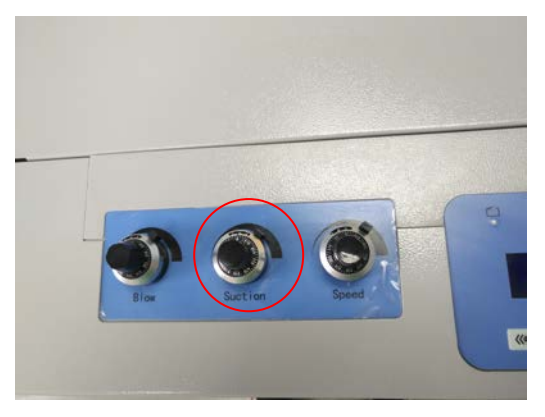

### 5.3.7 Blower adjustment

As shown is the following picture, turn the knob clockwise to increase the blowing. We can try increasing the blowing for thicker and wider sheets while decrease the blowing for thinner sheets.

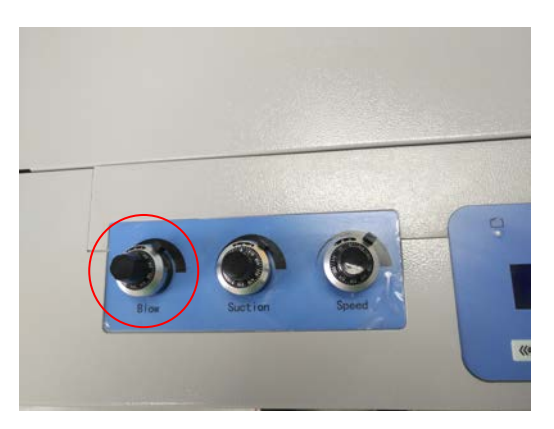

### 5.3.8 Positioning for connection of machines

Press the test button to feed one sheet. Then the sheet will stop at the exit. As shown in the following picture. Then we can adjust the connected machine to the correct position.

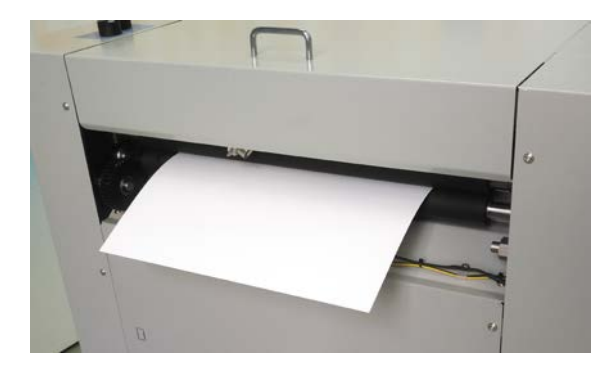

### 5.4 Set Batch

Press "M" to enter Set Batch interface. We can set the batch quantity. Shown in the following pictures. After confirming, it will enter the standby interface. Then we can set the sheet quantity for each batch. For example, we set 3 batches and 2 sheets for each batch on the machine. And then the machine will stop when it finishes running 3 batches and 2 sheets for each batch.

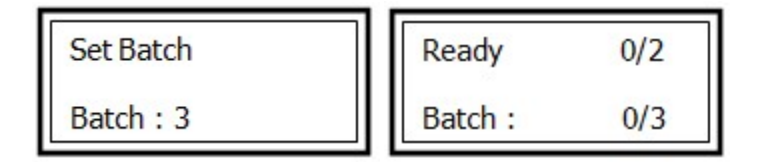

**Notes:** When the sheet quantity is less than the setting, the machine will stop. Then after we place more sheets on the table, it will continue the last job.

### **5.5 Set Batch Pause**

Press "M" to enter the set batch pause interface. In this interface, we can set the batch delay time. It can be set from 1s to 99s.

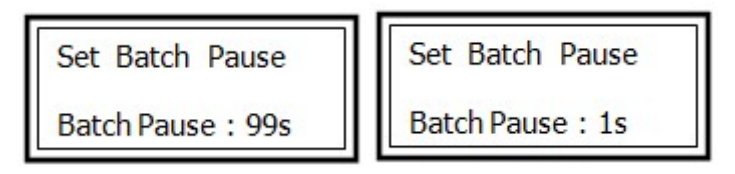

### 5.6 Set Feed Pause

Press "M" to enter the interface. We can set the delay time between each sheet fed into the machine. It can be set from 0 to 9s.

| Set | Feed Pause | ٦ |
|-----|------------|---|
| 0   | Sec        |   |

### 5.7 Check Speed

Press "M" to enter the interface. Then press the green start button. It will show the current running speed. We can use the speed adjusting knob to change the speed. Press red stop button can stop the test. Then press the stop button again to enter the standby interface.

# Check Speed Speed : December 2 December 2 Speed : Speed adjust knob

### 5.8 Set Fan

Press "M" to enter the interface. "1" is to open the suction fans and "2" is to close the suction assisting fan.

| ſ | Set Fan |       |
|---|---------|-------|
|   | 1=0N*   | 2=OFF |

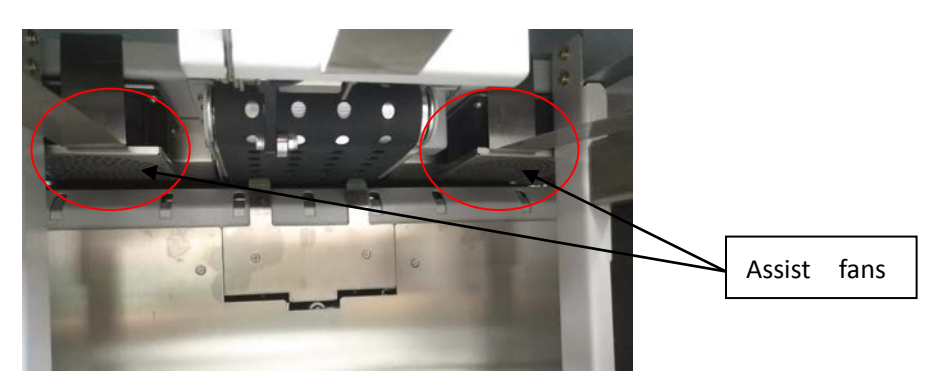

**Notes:** This two fans are used when we run the thicker and larger sheets. It can make this sheets fed more smoothly.

### 5.9 DBL feed detect (Optional)

Press "M" to enter the interface. We can select to open or close the double feed detecting function.

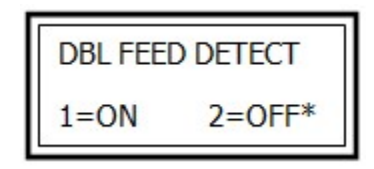

**Notes:** The double feed detecting sensors are optional. If there are no double feed detecting sensors on the machine but the double feed detect is on, it will come up the error message.

### **5.10 Machine Information**

Press "M" to enter the interface. The SHEET means the total sheet count and the SN means the serial number of the machine. This information is used for warranty service.

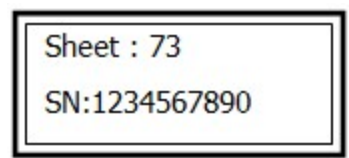

### 5.11 Aeolus38+Register+Stich folder (Optional)

Aeolus38 can be connected to stitch folder through Register. It has communicating port for the stitch folder.

### 5.11.1 Set batch

Press M to enter the batch setting interface. Then press 1 or 2 to select automatically or manually batch set.

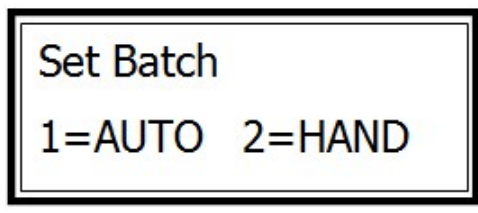

### 5.11.2 Manually batch set

Press 2 to select manually batch set. **Copi:2** means the quantity of books is 2. That is to say it includes 2 batches. **Pa:4** means each batch having 4 pieces of paper.

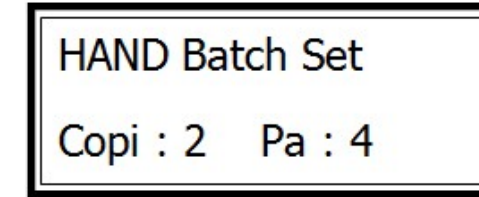

Notes: The Copi can be set from 0 to 999 and the Pa can be set from 1 to 25.

It can set 4 different quantity of books with different pages in total.

### 5.11.3 Auto batch set

If we press 1 to select auto batch set, it will enter the following interface. **Sum:100** means the current set is 100 sheets in total. **Pa:2** means each batch including 2 sheets.

### Auto batch setting steps:

Input the **Sum** and **Pa** and then confirm. In picture (1), we set 50 sheets in total and 2 sheets for each batch. Then it will have 50/2=25 batches. But as for picture (2), it's different.

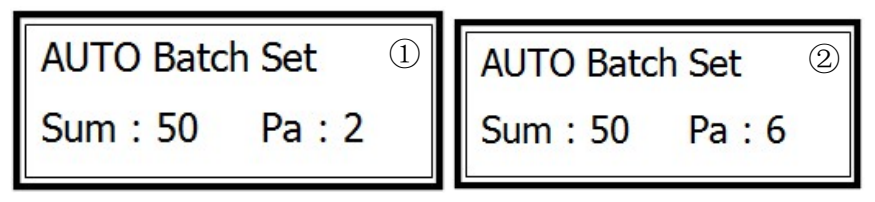

The rules for automatically process are as follows:

- 1) The calculate: Sum div Pa= quotient and remainder.
- 2) When remainder is 0, the batches and pages will be as the form.

Omni-Flow 380

|        | Batches  | Pages (Pa) |
|--------|----------|------------|
| Copi 1 | Quotient | Ра         |
| Copi 2 | 0        | 0          |
| Copi 3 | 0        | 0          |
| Copi 4 | 0        | 0          |

For example, if we set sum=50 and Pa=10, the quotient is 5 and the remainder is 0. So the batches will be 5.

3) Sum is not divisible by Pa and Sum is less then Pa. It will do like the form.

|        | Batches | Pages (Pa) |
|--------|---------|------------|
| Copi 1 | 1       | Sum        |
| Copi 2 | 0       | 0          |
| Copi 3 | 0       | 0          |
| Copi 4 | 0       | 0          |

For example, if we set **Sum** to 10 and Pa to 20, the pages(Pa) will automatically turn to 10.

4) Sum is not divisible by Pa. 1< (Sum÷Pa) <2, the remainder is 1. It will do like the form.</li>

|        | Batches | Pages (Pa, and Pa is an | Pages (Pa, and Pa is an |
|--------|---------|-------------------------|-------------------------|
|        |         | odd number.)            | event number.)          |
| Copi 1 | 1       | (Pa + 1)÷2              | Pa÷2 + 1                |
| Copi 2 | 1       | (Pa + 1)÷2              | Pa÷2                    |
| Copi 3 | 0       | 0                       | 0                       |
| Copi 4 | 0       | 0                       | 0                       |

5) Sum is not divisible by Pa. 1< (Sum+Pa) <2, the remainder is 2. It will do like the form.

|        | Batches | Pages (Pa, and Pa is an odd number.) | Pages (Pa, and Pa is an event number.) |
|--------|---------|--------------------------------------|----------------------------------------|
| Copi 1 | 1       | (Pa + 1)÷2+1                         | Pa÷2 + 1                               |
| Copi 2 | 1       | (Pa + 1)÷2                           | Pa÷2+1                                 |
| Copi 3 | 0       | 0                                    | 0                                      |
| Copi 4 | 0       | 0                                    | 0                                      |

6) Sum is not divisible by Pa. 1< (Sum+Pa) <2, the remainder is equal or larger than 3. It will do like the form.

### Omni-Flow 380

|        | Batches | Pages (Pa) |
|--------|---------|------------|
| Copi 1 | 1       | Ра         |
| Copi 2 | 1       | Remainder  |
| Copi 3 | 0       | 0          |
| Copi 4 | 0       | 0          |

7) Sum is not divisible by Pa. 2<(Sum÷Pa)<3, the remainder is 1. It will do like the form.

|        | Batches | Pages (Pa, and Pa  | Pages (Pa, and Pa is an |
|--------|---------|--------------------|-------------------------|
|        |         | is an odd number.) | event number.)          |
| Copi 1 | 1       | Pa                 | Ра                      |
| Copi 2 | 1       | (Pa + 1) ÷2        | Pa÷2 + 1                |
| Copi 3 | 1       | (Pa + 1) ÷2        | Pa÷2                    |
| Copi 4 | 0       | 0                  | 0                       |

8) Sum is not divisible by Pa. 2< (Sum+Pa) <3, the remainder is 2. It will do like the form.

|        | Batches | Pages (Pa, and Pa is | Pages (Pa, and Pa is an |
|--------|---------|----------------------|-------------------------|
|        |         | an odd number. )     | event number.)          |
| Copi 1 | 1       | Ра                   | Ра                      |
| Copi 2 | 1       | (Pa + 1)÷2+1         | Pa÷2 + 1                |
| Copi 3 | 1       | (Pa + 1)÷2           | Pa÷2 + 1                |
| Copi 4 | 0       | 0                    | 0                       |

9) Sum is not divisible by Pa. 2< (Sum÷Pa) <3, the remainder is equal or larger than 3. It will do like the form.

|        | Batches | Pages (Pa) |
|--------|---------|------------|
| Copi 1 | 1       | Ра         |
| Copi 2 | 1       | Remainder  |
| Copi 3 | 1       | Ра         |
| Copi 4 | 0       | 0          |

**10)** Sum is not divisible by Pa. (Sum+Pa)>3, the remainder is 1. It will do like the form.

|        | Batches      | Pages (Pa, and Pa is | Pages (Pa, and Pa is an |
|--------|--------------|----------------------|-------------------------|
|        |              | an odd number. )     | event number.)          |
| Copi 1 | quotient - 2 | Ра                   | Ра                      |
| Copi 2 | 1            | (Pa + 1)÷2           | Pa÷2 + 1                |
| Copi 3 | 1            | (Pa + 1)÷2           | Pa÷2                    |
| Copi 4 | 1            | Ра                   | Ра                      |

|        | Batches      | Pages (Pa, and Pa is an odd number.) | Pages (Pa, and Pa is an event number.) |
|--------|--------------|--------------------------------------|----------------------------------------|
| Copi 1 | quotient - 2 | Ра                                   | Ра                                     |
| Copi 2 | 1            | (Pa + 1)÷2 + 1                       | Pa÷2 + 1                               |
| Copi 3 | 1            | (Pa + 1)÷2                           | Pa÷2 + 1                               |
| Copi 4 | 1            | Ра                                   | Ра                                     |

**11)** Sum is not divisible by Pa. (Sum+Pa)>3, the remainder is 2. It will do like the form.

12) Sum is not divisible by Pa. (Sum+Pa) >3, the remainder is equal or larger than 3. It will do like the form.

|        | Batches      | Pages (Pa) |
|--------|--------------|------------|
| Copi 1 | quotient - 1 | Ра         |
| Copi 2 | 1            | Remainder  |
| Copi 3 | 1            | Ра         |
| Copi 4 | 0            | 0          |

### 5.11.4 Set batch times

Press M to enter the interface. Press 1 to select single batch and 2 for circular. If we selected single, it will just run one batch. If we selected circular, it will run until no paper on the table.

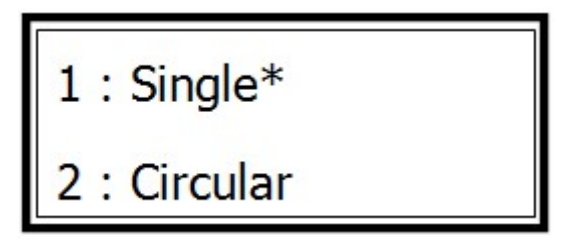

### 5.12 Omni-Flow 380+Stitch folder+33TN (Optional)

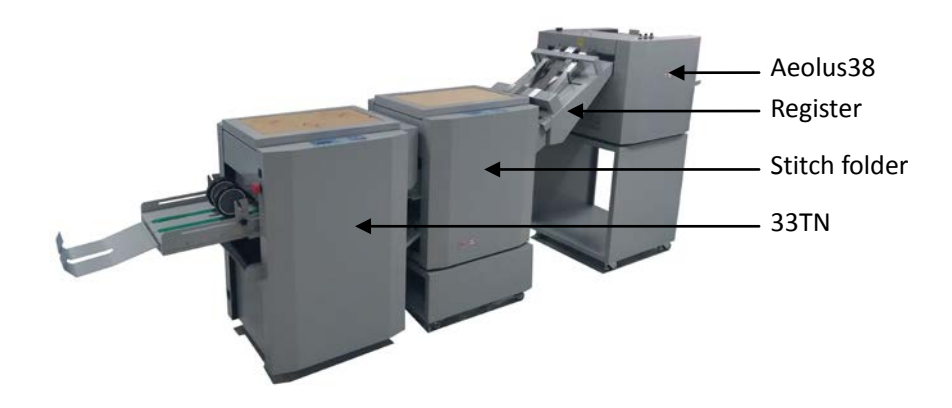

### 5.12.1 Connection

As shown in the pictures, there are screws and shafts for the connection. Remember to tighten up the screws after you have set to the correct position.

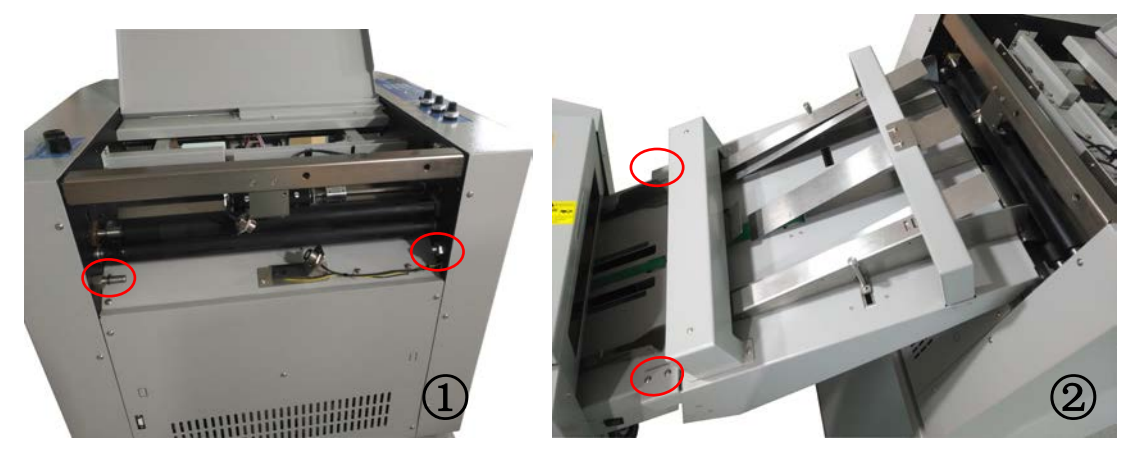

**Notes:** The connections for 33TN and stitch folder is shown in the operation manual of 33TN.

### 5.12.2 Connect the wiring harness

Connect the harness by following the pictures. Make sure the ports are well connected.

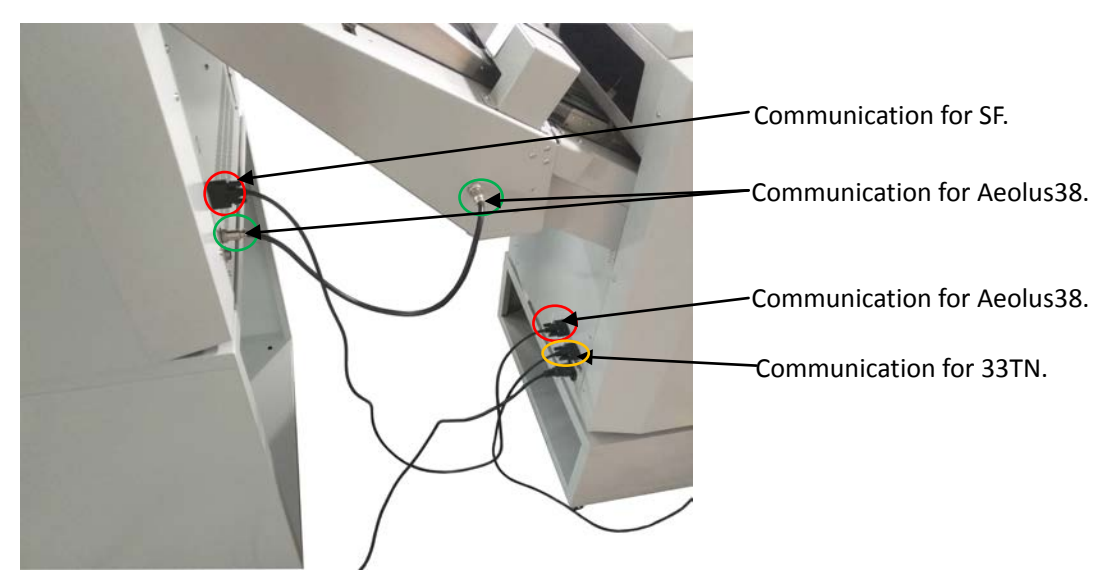

### 5.12.3 Stitch folder setting

### 1) Set the paper deflector

As shown in the following picture, there is a rubber head screw to fix the paper deflector.

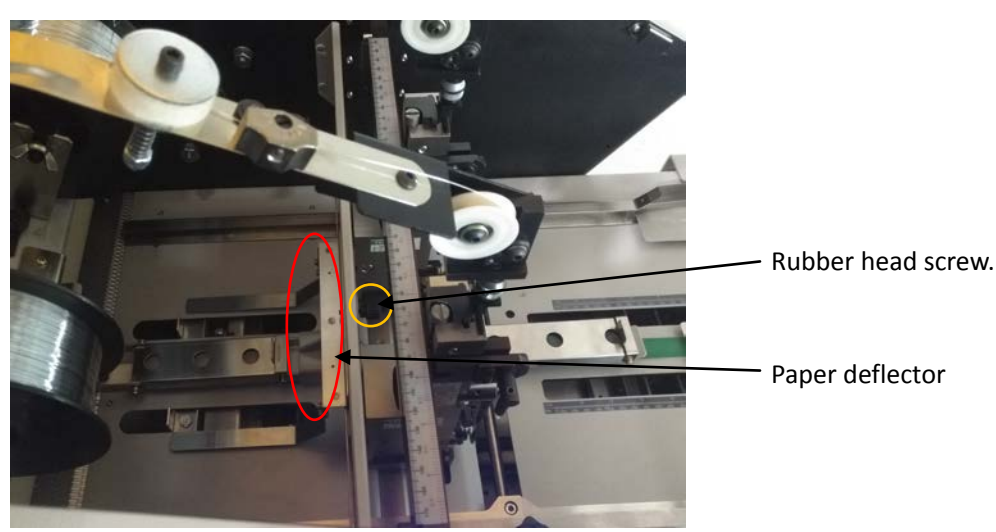

### 2) Connection select

As shown in the pictures, if the stitch folder was connected to the 33TN and Aeolus 38, it will come up the warning message for the confirmation of connecting to 33TN and Aeolus38.

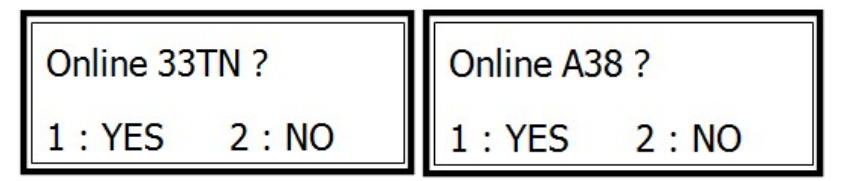

### 3) Adjust the stitch position

After finish the connection, we can press the test button on the stitch folder and feed one book manually to the stitch folder. Then adjust the big wheel on the stitch folder to make sure it will stitch on the middle length of the book. After that press the test button one more time to finish the job.

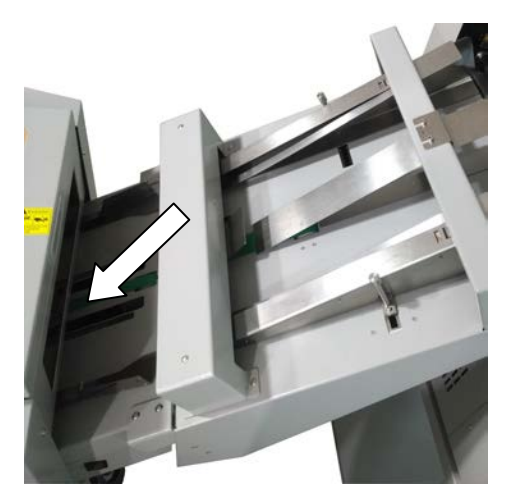

### 5.12.4 Side guides set on the Register

Loosen the two long screws on both sides, then adjust the side guides until they are 2mm away from the paper edge.

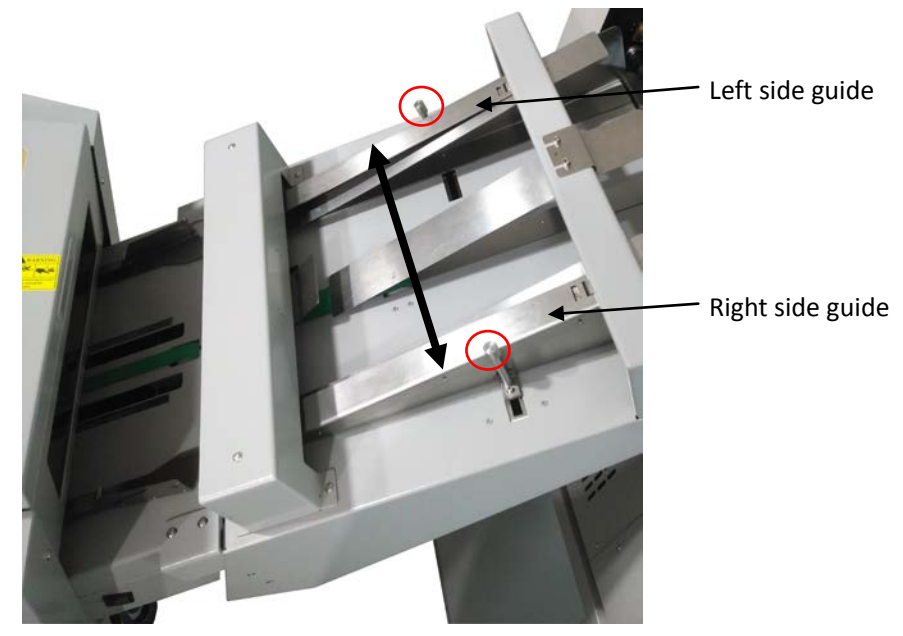

### 5.12.5 Paper deflector set on the Register

As shown in the pictures, set the paper deflectors like this. It will help the feeding of stitch folder.

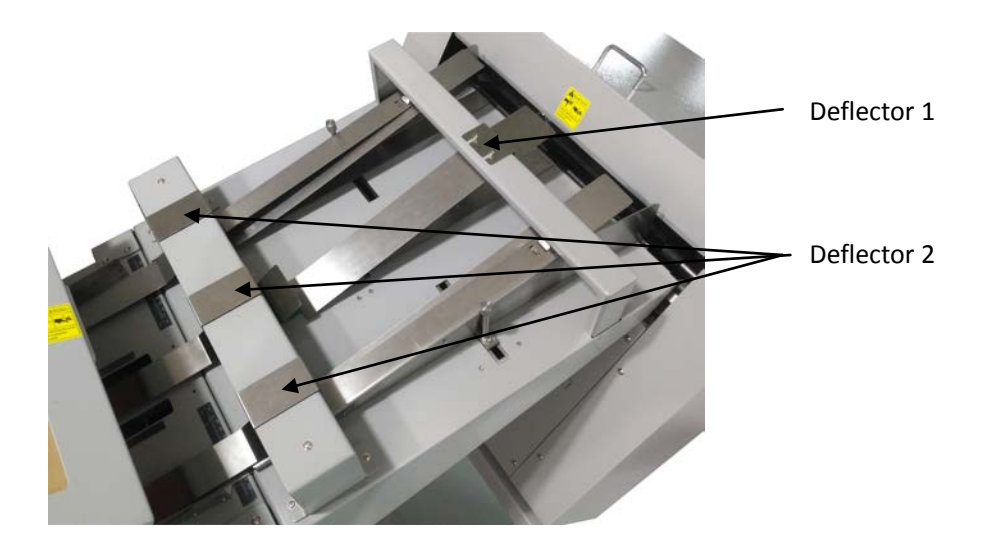

**Notes:** Make sure deflector2 will not stuck the movable side guide on the stitch folder.

# **Chapter 6 Trouble shooting**

### 6.1 C-1 top cover open

As shown in the picture, it will come up C-1 warning if the switch was not pressed down by the top cover.

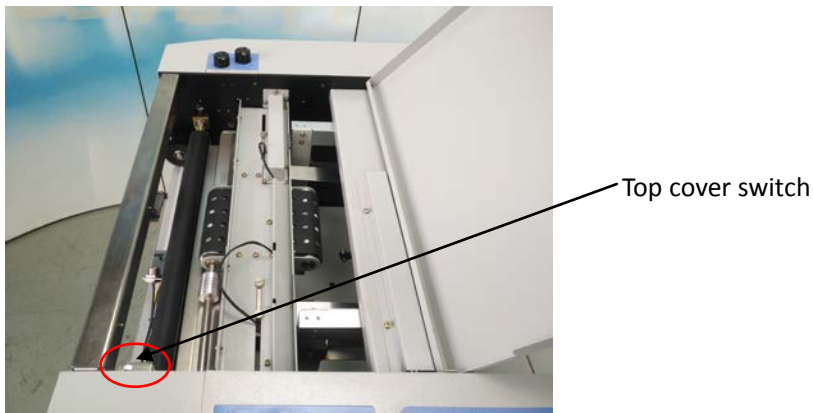

### 6.2 Feed jam

As shown in the picture, if the sensor was covered by paper dust or the top and bottom sensors not toward to each other, it will come up feed jam error. So it needs regular cleaning.

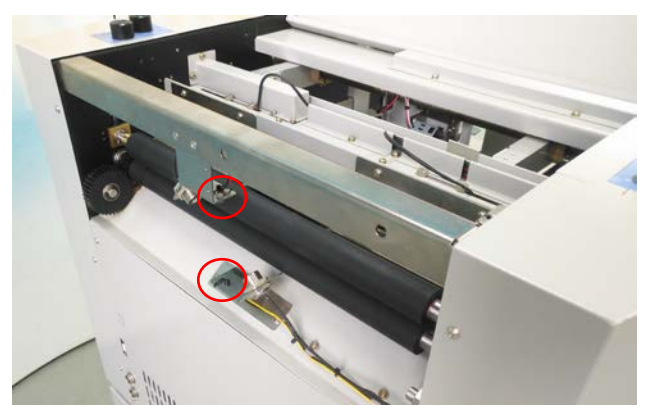

### 6.3 Double feed

(1) No double feed detectors mounted on the machine but select double detect on. It will come up C-6.

(2) Do feed double sheets. In this situation, we can adjust the segregator to decrease the feeding gap and increase the blowing.

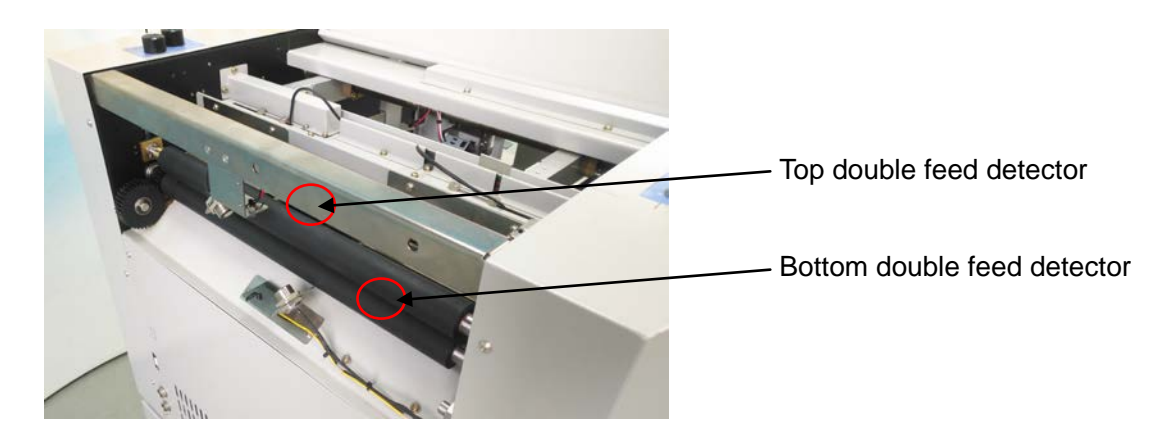

### 6.4 E-1 elevator error

1) When the feeding table get stuck on the top, press the release and stop button at the same time to fix it. And the upper limit assembly should not be adjusted too high.

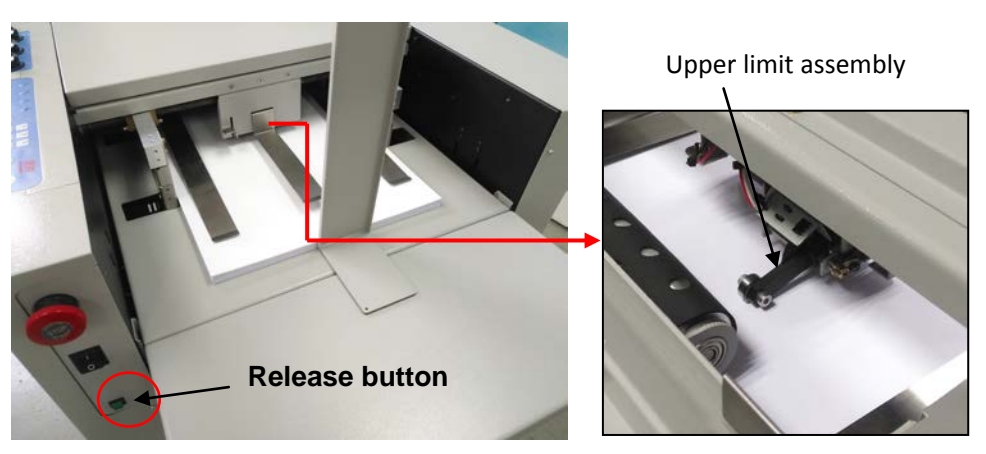

2) When the feeding table get stuck on the bottom, press the release and start button at the same time to fix it.

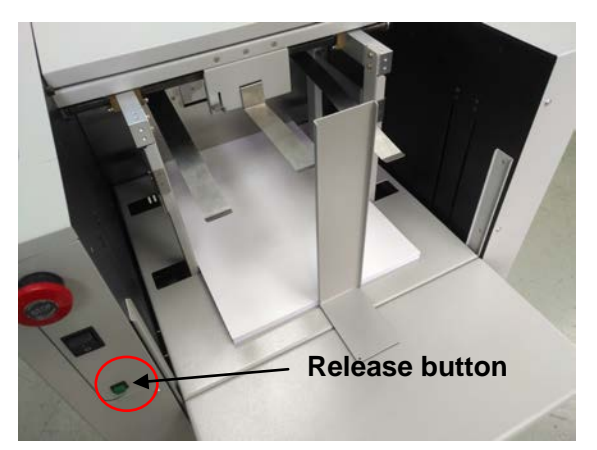

# **Chapter 7 Maintenance**

Regularly maintenance is very important for the machine. Especially for the transfer rollers and sensors. Unplug the power cord before any maintenance.

### 7.1 Clean sensors

As shown in the pictures, there are some detect sensors on the machine.

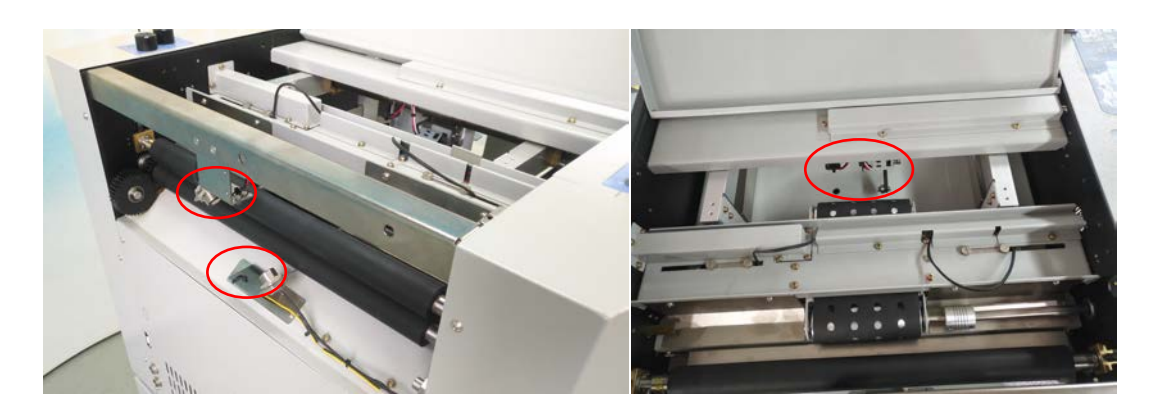

### 7.2 Clean rollers

Clean the dust on the surface of rollers regularly. It will help the feeding a lot.

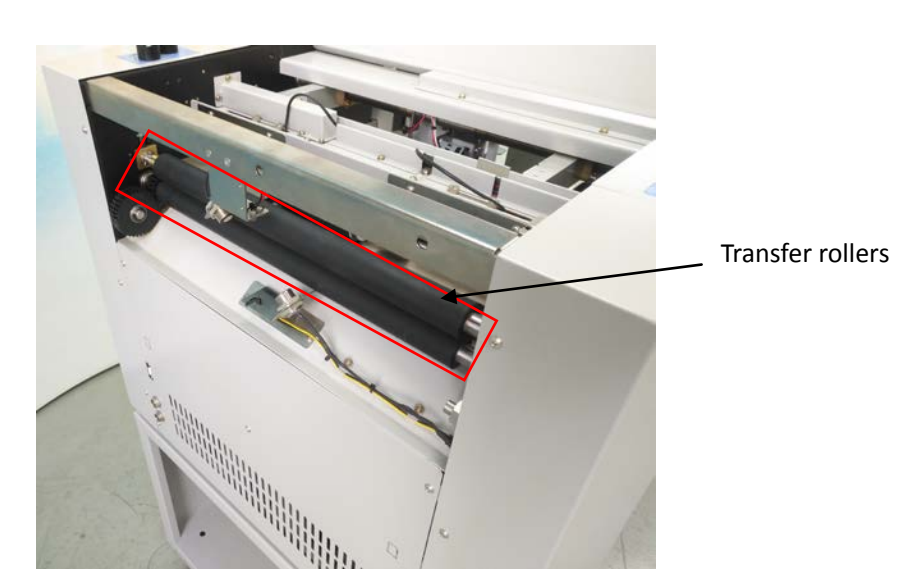

## Warranty & Incorrect Use

### IMPORTANT INFORMATION

Your Matrix Laminator should reach you in perfect condition and is guaranteed for 1 Year from date of purchase covering defective parts and general wear and tear; this does not cover film jams, misfeeds or other operator related errors, which would be chargeable.

Your Matrix Laminator rollers are covered against manufacturing defects, the warranty does not cover against any damages caused by operator misuse.

Your warranty will be void if the System has been modified by a third party not approved by the manufacturer (Vivid Laminating Technologies) to carry out such alterations.

This product is marked with a crossed out wheelie bin symbol to alert customers to the fact that it must not be disposed of with general/household waste streams. It should be separated from other waste and sent to approved treatment facilities for safe recycling or disposal as otherwise it may cause harm to human health and the environment. For more information please contact your local authority or the retailer where the product was purchased.

E&O.E

**Original Instructions** 

Vivid Laminating Technologies Ltd Matrix House, Norman Court, Ivanhoe Business Park, Ashby de la Zouch, Leicestershire LE67 3FA England

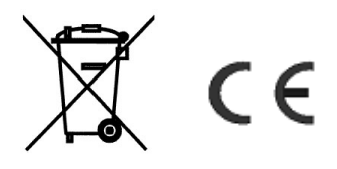